# **Outlook 2016 Basics**

Mail

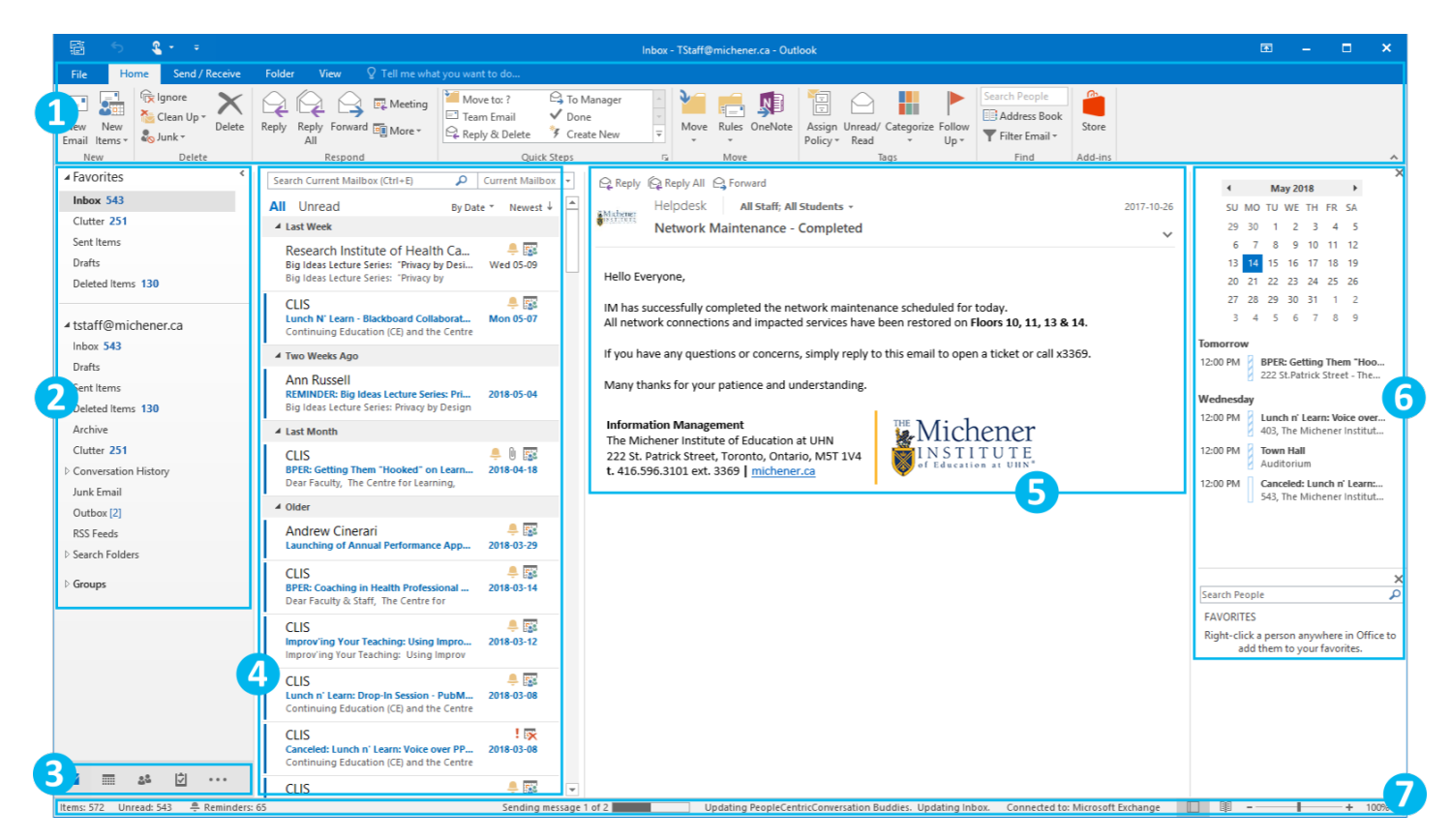

Outlook default screen is the mail screen and it is separated into several panes:

- 1. Ribbon
  - Ribbon tabs and tools
- 2. Mail Folders
  - This is where your Inbox, Sent Items, Deleted Items, Archive, Folders and additional accounts will be located
- 3. Navigation Pane
  - Access to different views Mail, Calendar, Contacts, Tasks and other related items
- 4. Messages
  - List of messages will be displayed here
- 5. Reading Pane
  - View the e-mail message
- 6. To-Do Bar
  - Where tasks and a brief overview of your days event
- 7. Status Bar
  - Displays folder sync status and server connectivity

#### New E-mail

To create a new email, in the "Home" tab select "New Email".

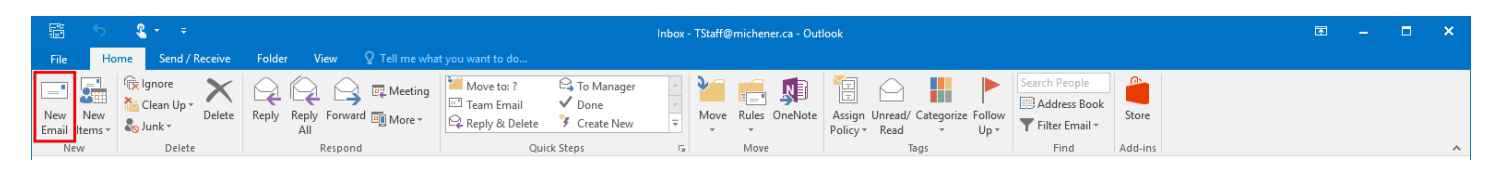

#### Reply, Reply All, & Forward

There are two way to reply or forward an email, from the Home tab and from the Reading pane.

- 1. In the "Home" tab, select "Reply", "Reply All" or "Forward".
- 2. From the Message panel, click "Reply", "Reply All" or "Forward".

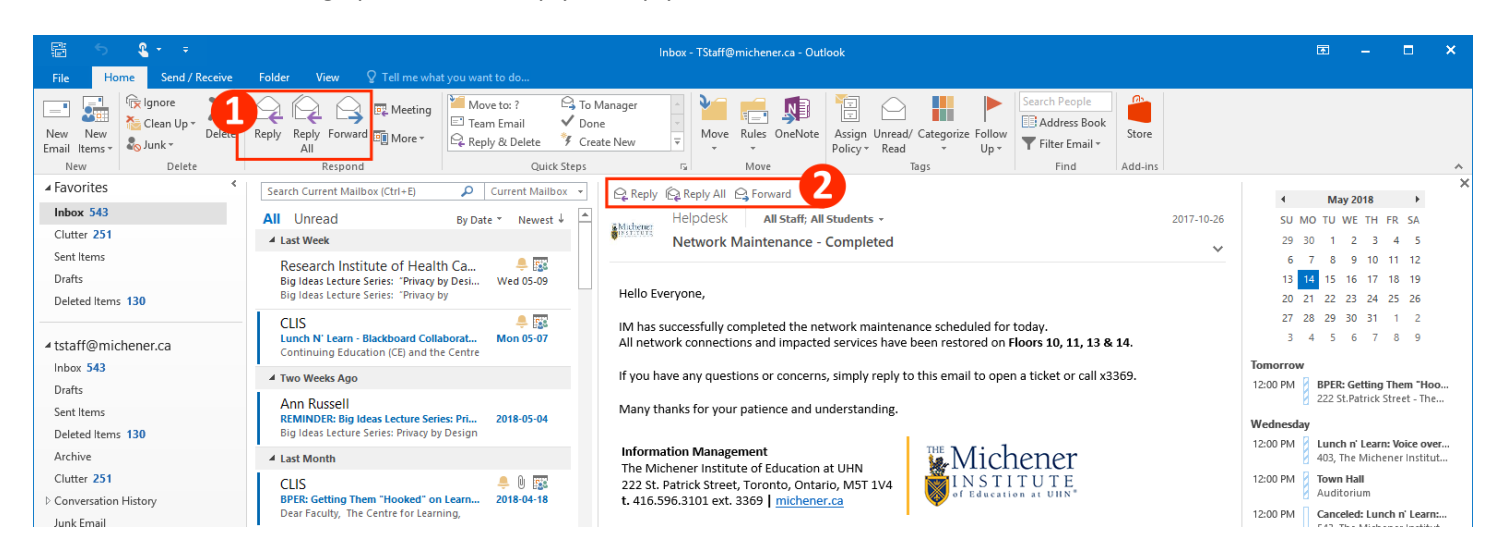

#### Forward as an Attachment

You can forward e-mails as an attachment. To forward an items as an attachment, select the email you want to forward and click the "More" button, from there, select "Forward as an attachment".

| <b>1</b> 5             | ू र =               |                                                                                                    |    |        |   |   |  |  |  |
|------------------------|---------------------|----------------------------------------------------------------------------------------------------|----|--------|---|---|--|--|--|
| File                   | Home Send / Receive | Folder View 🛛 Tell me what you want to do                                                                                                    |    |        |   |   |  |  |  |
| New New<br>Email Items | Clean Up * Delete   | Reply Reply Forward as Attachment uck Stoss Move Construction of the Construction of the Construction of t |    |        |   | ~ |  |  |  |
| ▲ Favorites            | *                   | Search Current Mailbox (Ctrl+E) $\rho$ Current Mailbox $\bullet$ $\rho$ Reply $\rho$ Reply All $\rho$ Forward                                                                                                    | Ma | y 2018 | × | × |  |  |  |

#### Calendar

The navigation pane allows you to switch between different Outlook features such as Mail, Calendar, and People.

To access your Calendar, click the calendar icon.

# Calendar Overview

| 📅 🕤 🧣 🔻                                                                                                    |                             |                                              |                                                                                                    |                                                                                                    |                               |                          |            |  |  |
|----------------------------------------------------------------------------------------------------|-----------------------------|----------------------------------------------|----------------------------------------------------------------------------------------------------|----------------------------------------------------------------------------------------------------|-------------------------------|--------------------------|------------|--|--|
| File Home Send / Receive                                                                                                    | Folder View Q Tell me       |                                              |                                                                                                    |                                                                                                    |                               |                          |            |  |  |
| New New New New Skype Meter<br>New New Skype Meter                                                                                                    | ype<br>ng<br>eting<br>Go To | rk Week Month Schedule O<br>ek Arrange rs Ma | pen Calendar<br>endar * Groups *<br>nage Calendars                                                                                             | Publish Calendar<br>ar Online - Permissions<br>Share F                                                                                                    | People<br>ress Book<br>ind    |                          | ^          |  |  |
| ✓ May 2018  ✓ SU MO TU WE TH FR SA                                                                                                    | ▲ ► May 2018                |                                              | Washington, D.C. 🗸                                                                                                    |                                                                                                    | F/71°F Wednesday<br>75°F/68°F | Search Calendar (Ctrl+E) | ٩          |  |  |
| 29 30 1 2 3 4 5                                                                                                    | SUNDAY                      |                                              | TUESDAY                                                                                                    | WEDNESDAY                                                                                                    | THURSDAY                      | FRIDAY                   | SATURDAY   |  |  |
| 6         7         8         9         10         11         12           13         14         15         16         17         18         19           20         21         22         23         24         25         26           27         28         29         30         31         31 | Apr 29                      | 30                                           | May 1                                                                                                    | 2<br>12:00pm Lunch n' Learn: BB<br>Collaborate ; 1103, The<br>Michener institute of Educati<br>12:00pm Canceled: Lunch n'<br>Learn: BB Collaborate ; 1103,<br>The Michener Institute of Edu       | 3                             | 4                        | 5          |  |  |
| SU MO TU WE TH FR SA<br>1 2<br>3 4 5 6 7 8 9<br>10 11 12 13 14 15 16<br>17 18 19 20 21 22 23<br>24 25 26 27 28 29 30                                                                                                    | 6                           | 7                                            | 8                                                                                                    | 9<br>12:00pm Big Ideas Lecture<br>Series: "Privacy by Design in a<br>12:00pm Canceled: Lunch n'<br>Learn: Voice over PPT and the<br>1:00pm Lunch n' Learn: Drop-In<br>Session - PubMed and Zotero | 10                            | 11                       | 12         |  |  |
| ▲ My Calendars<br>Calendar                                                                                                    | 13                          | 14                                           | 15<br>12:00pm BPER: Getting Them<br>'Hooked' on Learning:<br>Applying the Psychology of<br>Curiosity, Imagination, And<br>Motivation to Health | 16<br>12:00pm Lunch n' Learn: Voice<br>over PPT and the LRC Sound S<br>12:00pm Town Hall ;<br>Auditorium; Executive Leaders                                                                       | 17                            | 18                       | 19         |  |  |
| Other Calendars                                                                                                    |                             |                                              | Professions Education ; 222 S                                                                                                    | 12:00pm Canceled: Lunch n'<br>Learn: Making Meaning of yo                                                                                                    |                               |                          |            |  |  |
| Shared Calendars                                                                                                    | 20                          | 21                                           | 22                                                                                                    | 23                                                                                                    | 24                            | 25                       | 26         |  |  |
| ■ # 2 ···                                                                                                    | 27                          | 28                                           | 29                                                                                                    | 30<br>12:00pm Lunch n' Learn: On<br>Becoming Information Fluent ;<br>LRC 213, The Michnere Institute<br>of Education at UHN - St.<br>Patrick Campus; CLIS                                         | 31                            | Jun 1                    | 2          |  |  |
| Items: 10 🌻 Reminders: 65                                                                                                    |                             |                                              |                                                                                                    | All folders are up to date                                                                                                    | c. Connected to               | : Microsoft Exchange 🔲 🛙 | - → + 100% |  |  |

### New Calendar Appointment or Meeting

There are two different activities you can create in Outlook and they are Appointment and Meeting.

Appointment: An appointment is a scheduled block of time that is created by you and only involved yourself.

**Meeting:** A meeting is a scheduled block of time that is created by you or someone else, and can involved more than 1 person.

To create an activity, select "New Appointment", "New Meeting", or "New Items" from the "Home" tab.

| r.              | a S Calendar - TStaff@michener.ca - Outlook |         |                      |           |       |                | æ       | -              | ×                |           |                    |          |         |                         |               |  |  |  |   |
|-----------------|---------------------------------------------|---------|----------------------|-----------|-------|----------------|---------|----------------|------------------|-----------|--------------------|----------|---------|-------------------------|---------------|--|--|--|---|
| File            | Home                                        | Send /  | Receive Fo           | lder View |       |                |         |                |                  |           |                    |          |         |                         |               |  |  |  |   |
|                 |                                             | 5       | <b>E</b>             | <b>.</b>  |       | : :::::        | *****   |                |                  | <b></b>   | 1                  |          | •       | 3                       | Search People |  |  |  |   |
| New<br>Appointm | New<br>ent Meeting                          | New     | New Skype<br>Meeting | Today Nex | 7 Day | / Work<br>Week | Week    | Month Schedule | Open<br>Calendar | Calendar  | E-mail<br>Calendar | Share    | Publish | Calendar<br>Permissions |               |  |  |  |   |
| reponen         | New                                         | , items | Skype Meeting        | Go To     | 5     | meen           | Arrange | 5              | Manage           | Calendars | Carcinaan          | culcinuu | Share   | 1 611115510115          | Find          |  |  |  | ~ |

# <u>Meeting</u>

- 1. Send button
- 2. Recipients
- 3. Start and End time of the meeting
- 4. Message

|   | H       |                                                | ↑ ↓ <u>₹</u> = =                                     |                                                                                                    | Meeting - Meeting                                                                                                    | ⊠ – □ ×                           |
|---|---------|------------------------------------------------|------------------------------------------------------|----------------------------------------------------------------------------------------------------|----------------------------------------------------------------------------------------------------|-----------------------------------|
|   | File    | Meeting                                        | Insert Format Text Revi                              | view $Q$ Tell me what you want to do                                                                                                    |                                                                                                    |                                   |
| E | elete G | Calendar<br>G Calendar<br>G Forward →<br>tions | Appointment Scheduling<br>Assistant Me<br>Show Skype | Meeting         Meeting         Image: Cancel         Address         Check Response           e Meeting         Notes         Invitation         Book         Names Options * | Z Show As: Busy<br>Reminder: 15 minutes<br>Options<br>Busy<br>Core Finder<br>Core Finder | View<br>Templates<br>My Templates |
| ( | You h   | aven't sent thi                                | meeting invitation yet.                              |                                                                                                    |                                                                                                    | Room Finder 🔹 🗙                   |
| 1 |         | То                                             | Mario Zhu; Ross Woodruff; Henry Kor                  | 2 2 2 2 2 2 2 2 2 2 2 2 2 2 2 2 2 2 2                                                                                                    |                                                                                                    | ▲ May, 2018 ►                     |
| T | Send    | Subject                                        | Meeting                                              |                                                                                                    |                                                                                                    | Su Mo Tu We Th Fr Sa              |
| L | Jend    | Location                                       | Room 525                                             |                                                                                                    | ▼ Rooms                                                                                                    | 6 7 8 9 10 11 12                  |
|   |         | Start time                                     | Mon 2018-05-14                                       | 8:00 AM - All day event                                                                                                    |                                                                                                    | 20 21 22 23 24 25 26              |
|   |         | End time                                       | Mon 2018-05-14                                       | 8:30 AM - 5                                                                                                    |                                                                                                    | 3 4 5 6 7 8 9                     |
|   |         |                                                |                                                      |                                                                                                    | -0                                                                                                    | Good Fair Poor                    |
|   |         |                                                |                                                      |                                                                                                    |                                                                                                    | Choose an available room:         |
|   |         |                                                |                                                      |                                                                                                    |                                                                                                    | None                              |
|   |         |                                                |                                                      |                                                                                                    |                                                                                                    |                                   |
|   |         |                                                |                                                      |                                                                                                    |                                                                                                    |                                   |
|   |         |                                                |                                                      |                                                                                                    |                                                                                                    |                                   |
|   |         |                                                |                                                      |                                                                                                    |                                                                                                    |                                   |
|   |         |                                                |                                                      |                                                                                                    |                                                                                                    | Suggested times:                  |
|   |         |                                                |                                                      |                                                                                                    |                                                                                                    | Suggestions are not               |
|   |         |                                                |                                                      |                                                                                                    |                                                                                                    | occur in the past.                |
|   |         |                                                |                                                      |                                                                                                    |                                                                                                    |                                   |
|   |         |                                                |                                                      |                                                                                                    |                                                                                                    |                                   |
|   |         |                                                |                                                      |                                                                                                    |                                                                                                    |                                   |
|   |         |                                                |                                                      |                                                                                                    |                                                                                                    |                                   |
|   |         |                                                |                                                      |                                                                                                    |                                                                                                    | · ·                               |

### Scheduling Assistant

The Scheduling Assistant is a useful feature where you will be able to see when attendees are available at specific times and schedule your meeting that works best for everyone.

To switch to "Scheduling Assistant", click "Scheduling Assistant" in the "Meeting" tab. Click "Appointment" to switch back to Meeting view.

| 🗄 5 0 A V 💱                                                                                                    | ÷                                                                      |                                                                                      | Meeting - Meeting                                                                                                    | 困 – ■ ×                                                                                                    |
|----------------------------------------------------------------------------------------------------|------------------------------------------------------------------------|--------------------------------------------------------------------------------------|----------------------------------------------------------------------------------------------------|----------------------------------------------------------------------------------------------------|
| File Meeting Insert Format Text                                                                                                    | Review 🛛 🖓 Tell men                                                    | what you want to do                                                                  |                                                                                                    |                                                                                                    |
| Calendar<br>Delete Groward - Appointment Scheduling<br>Assistant                                                                                                    | Skype<br>Meeting<br>Skype Meeting<br>Skype Meeting Meeting N           | g Cancel Address Check Response<br>Invitation Book Names Options *<br>otes Attendees | Z Show As: Busy<br>Reminder: 15 minutes<br>Options<br>Cons Finder<br>Cons Finder<br>Cons Finder<br>Categorize<br>Time Room<br>Categorize<br>Time Time Room<br>Categorize<br>Time Time Time Categorize<br>Time Time Time Time Time Categorize<br>Time Time Time Time Time Time Time Time | View<br>Templates                                                                                                    |
| 157 a                                                                                                    |                                                                        |                                                                                      | No. 40 2040                                                                                                    |                                                                                                    |
| 100% ▼ May 9, 2018<br>8:00 AM 9:00                                                                                                    | 10:00 11:00                                                            | 12:00 PM 1:00 2:00 3:00                                                              | 4:00 8:00 AM 9:00 10:00 11:00 12:00 PM 1:00 2:00 3:00                                                                                                    | Room Finder                                                                                                    |
| Bail        All Attendees         Image: Staff       Image: Staff         Image: Staff       Image: Staff |                                                                        | Bg (deas Lec)         Lunch n' Las           Bg (deas Lec)                           |                                                                                                    | May, 2018     May, 2018     V     Th Fr Sa     Su Mo Tu We Th Fr Sa     So Tu 20 3 4 5     6 7 8 9 10.11 12     13 14 15 16 17 18 19     20 21 22 23 24 25 26     27 28 29 30 31 1 2     3 4 5 6 7 6 9     Good Fair Poor Choose an available room: None |
|                                                                                                    |                                                                        |                                                                                      |                                                                                                    | Suggested times:                                                                                                    |
| Add Attendees Options * etact time IM                                                                                                    | 2018 05 14                                                             |                                                                                      |                                                                                                    | Suggestions are not<br>provided for dates that<br>occur in the past.                                                                                                    |
| Add Rooms End time M<br>Busy 🖉 Tentative 📕 Out of Office 🐺 Working                                                                                                    | on 2018-05-14 🔛 8:0<br>on 2018-05-14 📰 8:3<br>Elsewhere 🕅 No Informati | 0 AM +                                                                               |                                                                                                    | ~                                                                                                    |

# Adding an Additional Calendar

Click the Calendar Tab in the Navigation Pane – Right click "My Calendars" on the left hand side – Add Calendar – From Address book – Search for the Calendar in the Address Book.

| हिं ि दि र न<br>File Home Send / Receive Folder View ♡Tell mew | rhat vou want to do        | Calendar - TStaff@miche                                                                                                    | ener.ca - Outlook                                                                                                    |                                 |                          | ⊠ – □ ×        |
|----------------------------------------------------------------|----------------------------|----------------------------------------------------------------------------------------------------|----------------------------------------------------------------------------------------------------|---------------------------------|--------------------------|----------------|
| New New New Skype Meeting Skype Meeting Go To rs               | k Week Month Schedule Cake | Den Calendar E-mail Share<br>endar Groups Calendar Calendar | Publish Calendar<br>r Online - Permissions<br>Share F                                                                                               | People<br>ress Book<br>ind      |                          | ^              |
| May 2018     May 2018     May 2018     May 2018                | 100 ten                    | From <u>R</u> oom List                                                                                                    | ∼┿ Today ← Tom<br>86° F / 69° F ───────────────────────────────────                                                                                 | F/64°F Thursday<br>65°F/63°F    | Search Calendar (Ctrl+E) | ٩              |
| 29 30 1 2 3 4 5 SUNDAY                                         | MONDAY                     | Create New Plank Calendar                                                                                                    | WEDNESDAY                                                                                                    | THURSDAY                        | FRIDAY                   | SATURDAY 🔺     |
| 6 7 8 9 10 11 12<br>13 14 15 16 17 18 19                       | 30                         | Open Shared Calendar                                                                                                    | 2<br>12:00pm Lunch n' Learn: BB                                                                                                    | 3                               | 4                        | 5              |
| or                                                             |                            |                                                                                                    |                                                                                                    |                                 |                          |                |
| 1 2 3 4 5 6 / 13                                               | 14                         | 15                                                                                                    | 16                                                                                                    | 17                              | 18                       | 19             |
| ▲ My Calendars                                                 |                            | 12:00pm BPER: Getting Them<br>"Hooked" on Learning:                                                                                                    | 12:00pm Lunch n' Learn: Voice<br>over PPT and the LRC Sound S                                                                                       |                                 |                          |                |
| Calendar Rename Group                                          |                            | Applying the Psychology of<br>Curiosity, Imagination, And                                                                                                    | 12:00pm Town Hall ;<br>Auditorium: Executive Leaders                                                                                                |                                 |                          |                |
| D <u>e</u> lete Group                                          |                            | Motivation to Health<br>Professions Education ; 222 S                                                                                                    | 12:00pm Canceled: Lunch n'                                                                                                    |                                 |                          |                |
| Other Caler Remove All Calendars                               |                            |                                                                                                    | Learn: Making Meaning of yo                                                                                                    |                                 |                          |                |
| New Calendar Group                                             | 21                         | 22                                                                                                    | 23                                                                                                    | 24                              | 25                       | 26             |
| Add Calendar    From Address Book                              |                            |                                                                                                    |                                                                                                    |                                 |                          |                |
| Arrange By Name From Room List                                 |                            |                                                                                                    |                                                                                                    |                                 |                          |                |
| Refresh Eree/Busy                                              |                            |                                                                                                    |                                                                                                    |                                 |                          |                |
| Move Up                                                        |                            |                                                                                                    |                                                                                                    |                                 |                          |                |
| Move D <u>o</u> wn                                             | 28                         | 29                                                                                                    | 30                                                                                                    | 31                              | Jun 1                    | 2              |
|                                                                |                            |                                                                                                    | 12:00pm Lunch n' Learn: On<br>Becoming Information Fluent ;<br>LRC 213, The Michener Institute<br>of Education at UHN - St.<br>Patrick Campus; CLIS |                                 |                          |                |
| 🔤 🔜 🕹 🗘 ••••                                                   |                            |                                                                                                    |                                                                                                    |                                 |                          | <b>.</b>       |
| Items: 10                                                      |                            |                                                                                                    | Updating Clutter. This                                                                                                    | folder is up to date. Connected | to: Microsoft Exchange   | <b>I</b> + 10% |

# **Other Features**

# Out of Office Replies

Go to File – Automatic Replies (Out of Office) – From here you will be able to set the auto response for your emails that go inside and outside of the organisation. You can click "Rules" on the bottom left to customise this even further. If you are out of office already, you can set this up in webmail at <u>owa.michener.ca</u>.

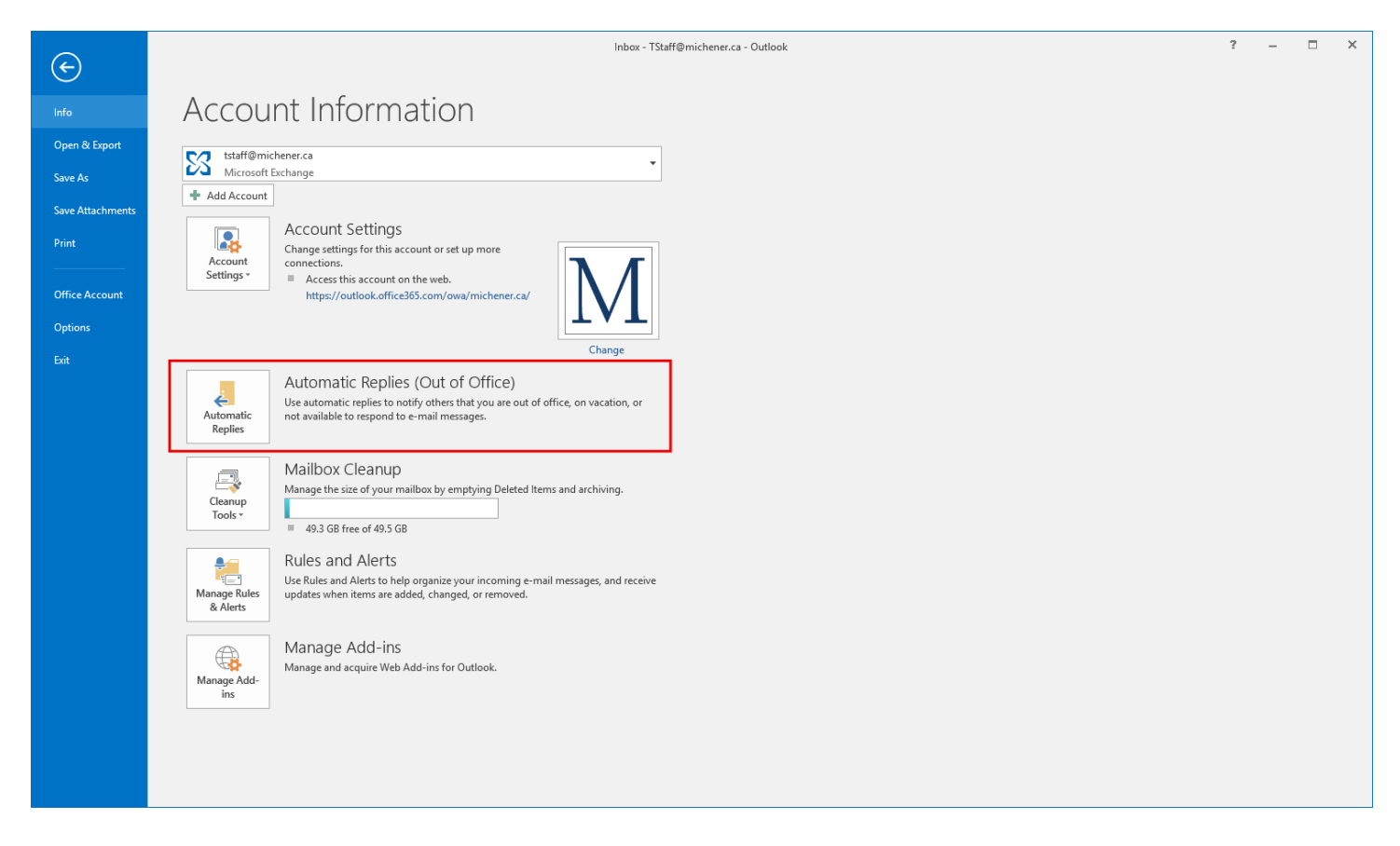

### Adding an Additional Email Account (Direct Proxy Access)

Go to File – Add Account – Fill out the account information.

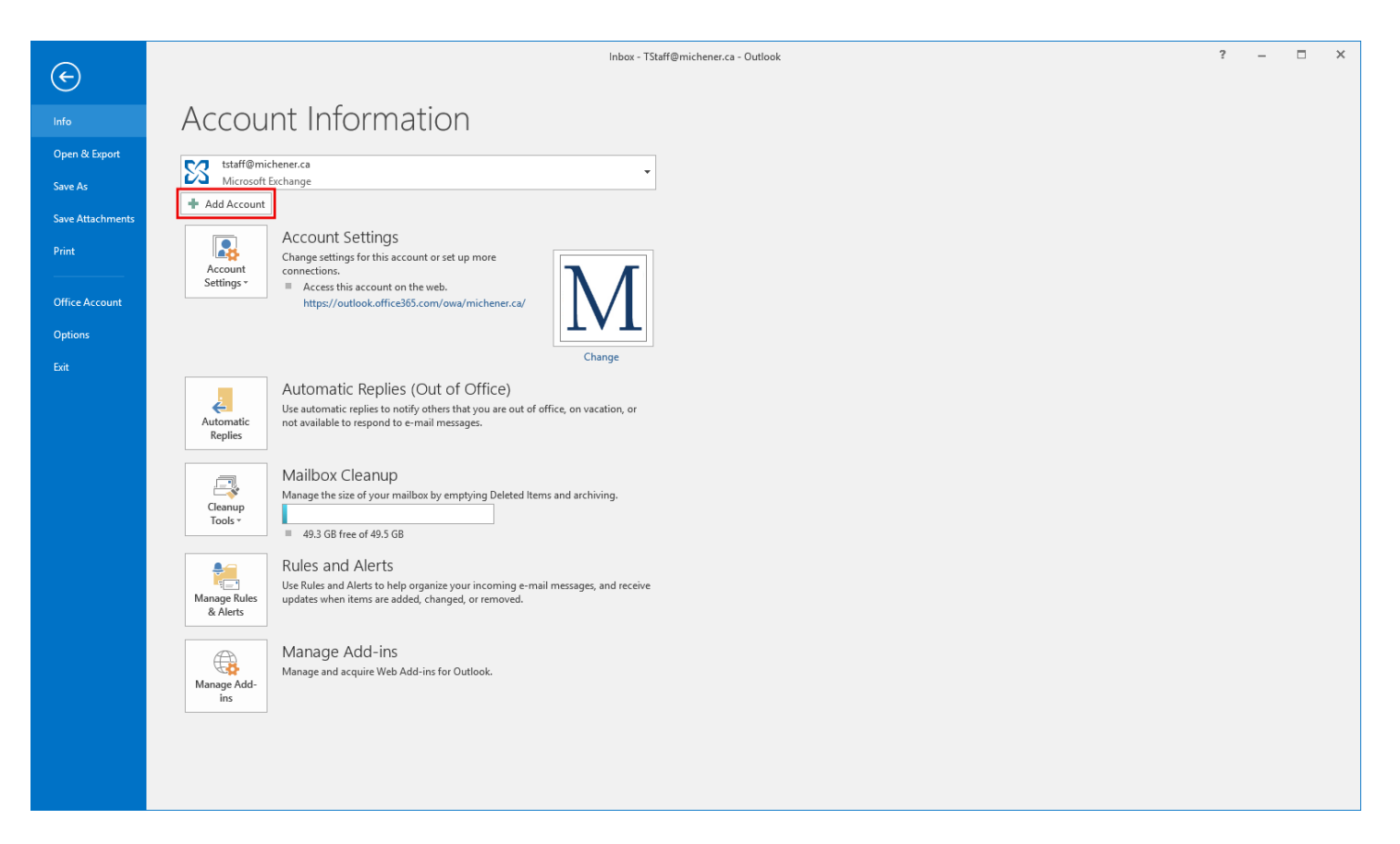

#### Granting Access to your Email, Calendar

Go to File – Account Settings – Delegate Access – Add – Click the name you want to add – Choose which permissions you want to grant access to (Calendar, Inbox, Notes)

| $\left( \epsilon \right)$                                                                  | Inbox - TStaff@michener.ca - Outlook | ? | - | × |
|--------------------------------------------------------------------------------------------|--------------------------------------|---|---|---|
| Info                                                                                       | Account Information                  |   |   |   |
| Open & Export<br>Save As<br>Save Attachments<br>Print<br>Office Account<br>Options<br>Exit | <complex-block></complex-block>      |   |   |   |
|                                                                                            |                                      |   |   |   |

## Resources

Microsoft Office Guides and Tutorials:

https://support.office.com/en-us/article/office-quick-starts-25f909da-3e76-443d-94f4-6cdf7dedc51e?ui=en-US&rs=en-US&ad=US

Outlook 2016 Quick Start Guide (PDF):

http://download.microsoft.com/download/5/E/7/5E7E239F-B465-4D39-888F-8A5CCEF7A8AD/Outlook%202016%20QUICK%20START%20-%20WIN.pdf